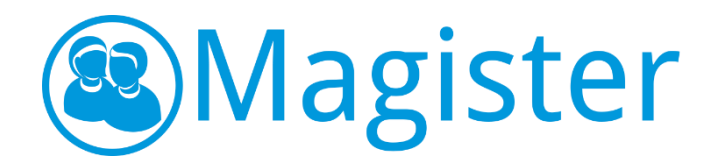

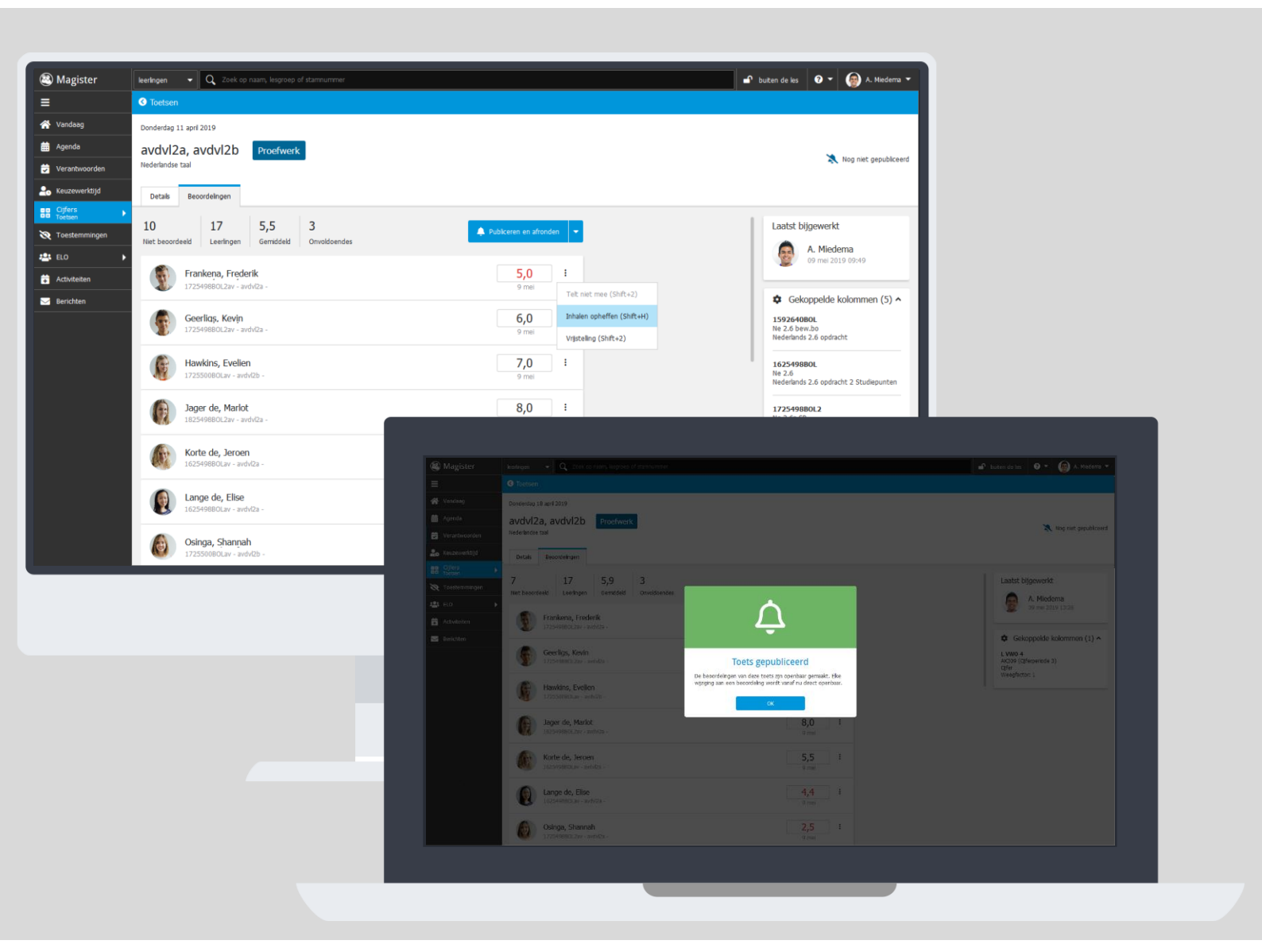

# Handleiding Magister Vernieuwde Cijferinvoer

Juli 2019 www.magister.nl

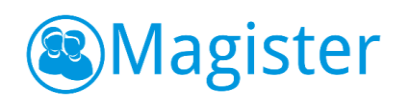

## Inhoud

| Inleiding                              |    |
|----------------------------------------|----|
|                                        |    |
| Uitleg vernieuwde cijferinvoer         | 4  |
| Cijferinvoer via Agenda                | 4  |
| Invoer van toetsresultaten             | 5  |
| Publiceren op een later moment         | 6  |
| Afronden                               | 7  |
| Uitgangspunten vernieuwde cijferinvoer | 8  |
| Agenda:                                | 8  |
| Toetslijst:                            | 9  |
| Toets algemeen:                        |    |
| Toets beoordelen:                      | 11 |
| De komende periode                     |    |

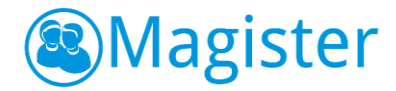

# Inleiding

In het MBO, maar ook in het VO is de samenstelling van een groep steeds dynamischer. Dat betekent dat het registreren van cijfers in Magister niet altijd meer via de 'klassieke' manier (via vaste groepen) gaat. Daarom is Magister uitgebreid met een toets-informatieoverzicht op basis van de Agenda, zodat de docent bij het inplannen van een toets altijd de juiste samenstelling van leerlingen voor zich heeft. Hiermee hebben docenten in één keer het overzicht welke leerlingen bij de toets aanwezig waren en een cijfer moeten krijgen. De docenten kunnen de cijfers vervolgens snel en eenvoudig invoeren. Bijkomend voordeel is dat de docent dan zelf kan bepalen wanneer het cijfer daadwerkelijk in de cijferkolommen wordt weggeschreven. Op deze manier 'beslist' de docent wanneer de leerling en/of ouder inzage krijgt in het behaalde cijfer en hierover een notificatie ontvangt.

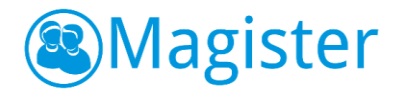

# Uitleg vernieuwde cijferinvoer

## Cijferinvoer via Agenda

We introduceren met deze release een nieuwe manier van cijferinvoer. U vindt in Magister nu een nieuw menu-item: Cijfers > Toetsen. Deze optie levert een lijst op met toetsen die via het web of via de app in de Agenda van Magister zijn geplaatst. Als dus een Proefwerk, MO, SO of Tentamen in de agenda is opgegeven ziet u die vanaf nu in de toetslijst terug.

Omdat de toets in de Agenda is opgegeven of gepland, weten we welke leerlingen de toets doen, om welk vak het gaat en wie de toets afneemt.

De belangrijkste voordelen hiervan zijn:

- Eén invoerscherm voor leerlingen uit verschillende studies;
- Eén invoer voor leerlingen die het vak op verschillende niveau's volgen;
- Publiceren van cijfers op een later moment dan de invoer;

#### Vanuit agenda naar beoordelingen

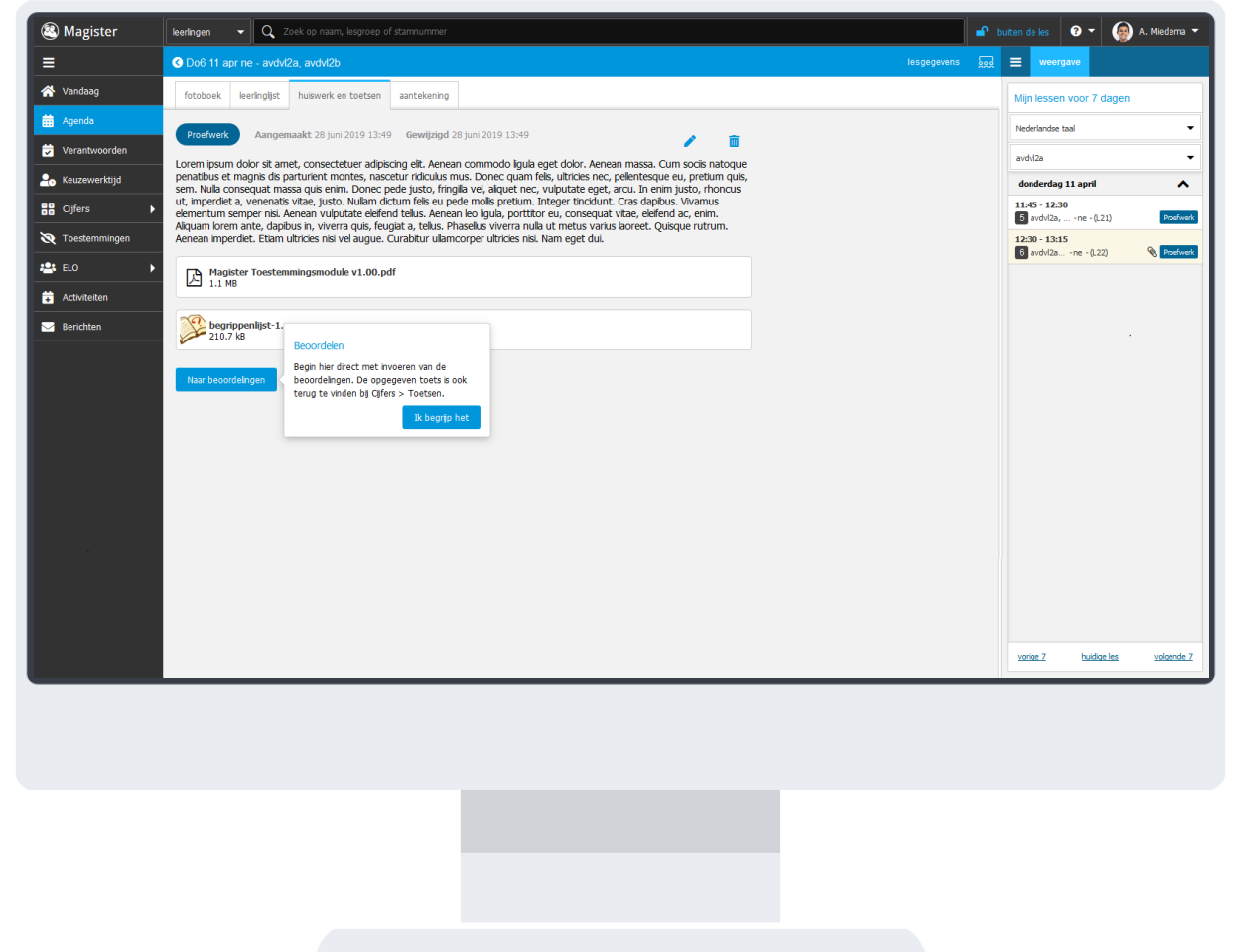

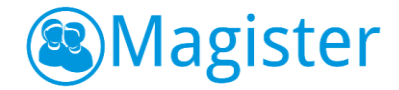

#### Invoer van toetsresultaten

Bepaal eerst in welke kolom(men) de cijfers weggeschreven moeten worden, voordat de resultaten ingevoerd kunnen worden. Het kiezen van de kolom(men) kan ook vooraf, zodat, als de toets is nagekeken, u de resultaten na één klik kunt invoeren.

Het is geen probleem als de toets afgenomen is voor leerlingen uit meerdere studies. Voor iedere studie kunt u een kolom kiezen.

Als er al cijfers in de gekozen kolom staan, worden deze getoond in het invoerscherm. Deze cijfers kunnen overschreven worden met de toetsresultaten.

| A Magister      | leafingen - Q. Zoek op naam, lesgroep of stamnummer                                                | 🗗 buiten de les 🛛 👻 🛞 A. Miedema 👻              |
|-----------------|----------------------------------------------------------------------------------------------------|-------------------------------------------------|
| =               | © Toetsen                                                                                          |                                                 |
| 😤 Vandaag       | Donderdag 11 aprí 2019                                                                             |                                                 |
| 🛗 Agenda        | avdvl2a, avdvl2b Proefwerk                                                                         | 🗙 Noa niet aepubliceerd                         |
| 😴 Verantwoorden | Nederlandse taal                                                                                   |                                                 |
| Reuzewerktijd   | Details Becordelingen                                                                              |                                                 |
| Toetsen         | 10 17 5,5 3 <b>Division on Standar</b>                                                             | Laatst bijgewerkt                               |
| Toestemmingen   | Net beoordeeld Leeringen Gemiddeld Onvoidoendes                                                    | A. Miedema                                      |
| Activitaitan    | Frankena, Frederik 5,0 :                                                                           | 09 mei 2019 09:49                               |
| Rerichten       | 9 mei 9 mei Telt niet mee (Shift+2)                                                                | Gekoppelde kolommen (5) ^                       |
|                 | Geerliqs, Kevin 6,0 Inhalen opheffen (Shft+H)                                                      | 1592640B0L                                      |
|                 | 9 mei Vristeling (Shft+2)                                                                          | Nederlands 2.6 opdracht                         |
|                 | Hawkins, Evelien 7,0 :                                                                             | 1625498BOL                                      |
|                 | 1/2500uB0Lav-axovza - 9 mel                                                                        | Nederlands 2.6 opdracht 2 Studiepunten          |
|                 | Jager de, Marlot         8,0         :           18254980/2av - avtiv2a -         9 mail         - | 1725498BOL2<br>Ne 2.6a SP                       |
|                 |                                                                                                    | Nederlands 2.6 opdracht 2 Studiepunten          |
|                 | Korte de, Jeroen 5,5 :<br>162549800Lav - avdv/Za - 9 mei                                           | 1725500BOL<br>Ne 2.6a SP                        |
|                 |                                                                                                    | Nederlands 2.6 opdracht 2 Studiepunten          |
|                 | Lange de, Elise 4,4 :                                                                              | 1825498B0L2<br>Ne 2.6<br>Neddrards 3.6 andracht |
|                 |                                                                                                    | Addenands 2.0 opuracite                         |
|                 | Osinga, shannan         2,5         :           172550000Lav - avd/kb -         9 mel         9    |                                                 |
|                 |                                                                                                    |                                                 |

#### Cijferinvoer

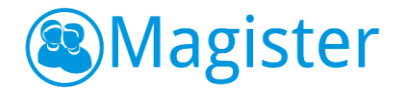

## Publiceren op een later moment

Op veler verzoek kunt u cijfers al wel invoeren in de resultaatlijst zónder dat deze zichtbaar zijn voor leerling/ouder/oop! U kunt éérst de resultaten van een toets met uw leerlingen bespreken, de resultaten eventueel nog wijzigen na een goed betoog van de leerling en daarna daadwerkelijk zichtbaar maken voor leerlingen (en ouders). Het publiceren van de resultaten moet u zien als het daadwerkelijk wegschrijven van de resultaten in de gekozen cijferkolom(men).

Na publicatie zijn de cijfers ook via Magister in te zien en worden de notificaties verstuurd (als dat gebruikt wordt door uw school).

Als de toets eenmaal gepubliceerd is worden altijd de 'echte' resultaten uit de kolom getoond. Een wijziging van het cijfer betekent dan direct een wijziging van het cijfer in de kolom.

| A Magister      |                                                                                                    | 🖬 butan de les 🛛 🛛 🔻 👰 A. Medema 👻                                                 |
|-----------------|----------------------------------------------------------------------------------------------------|------------------------------------------------------------------------------------|
|                 |                                                                                                    |                                                                                    |
|                 | Donderdag 18 april 2019                                                                                                |                                                                                    |
|                 | avdvl2a, avdvl2b Proefwerk                                                                                             | · · · · · · · · · · · · · · · · · · ·                                              |
|                 | Nederlandse taal                                                                                                    | Nog niet gepubliceerd                                                              |
| 2 Keuzewerktijd | Detais Beoordeingen                                                                                                    |                                                                                    |
|                 | 7 17 50 2                                                                                                    |                                                                                    |
|                 | /         1/         5,9         3           Niet beoordeeld         Leerlingen         Gemiddeld         Onvoldoendes | Publiceren en afronden                                                             |
|                 |                                                                                                    | A. Miedema<br>19 Februari 2019 00:00                                               |
|                 | Frankena, Frederik<br>172549880L2av - avdvl2a -                                                                        | ordeling publiceren?                                                               |
|                 |                                                                                                    | eoordeingen worden hiermee direct inzichtelijk voor de 🗴 Gekoppelde kolommen (5) 🗸 |
|                 | Geerligs, Kevin<br>1725498BOL2av - avdvl2a -                                                                           | nyen.                                                                              |
|                 |                                                                                                    | Annuleren Publicer                                                                 |
|                 | Hawkins, Evelien<br>1725500BOLav - avdvl2b -                                                                           | 9 mei                                                                              |
|                 |                                                                                                    |                                                                                    |
|                 | Jager de, Marlot<br>182549880L2av - avdvl2a -                                                                          | 8,0 :                                                                              |
|                 |                                                                                                    |                                                                                    |
|                 | Korte de, Jeroen<br>162549880Lav - avdvl2a -                                                                           | 5,5 :<br>9 mai                                                                     |
|                 |                                                                                                    |                                                                                    |
|                 | Lange de, Elise<br>162549880Lav - avdvl2a -                                                                            | 4,4<br>9 mei                                                                       |
|                 |                                                                                                    |                                                                                    |
|                 | Osinga, Shannah<br>172549880L2av - avdvl2a -                                                                           | 2,5 :<br>9 mai                                                                     |
|                 |                                                                                                    |                                                                                    |
|                 |                                                                                                    |                                                                                    |
|                 |                                                                                                    |                                                                                    |

Publiceren

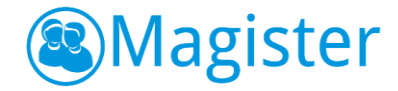

## Afronden

Als de toets niet meer van belang is en er geen resultaten meer ingevoerd hoeven te worden, kunt u de toets afronden. Daarmee wordt de toets op de lijst met afgeronde toetsen gezet.

| Wagister Lethoga     Cetter     Cetter     Agenetal     Agenetal <th>Toets Afrond</th> <th>len</th> <th></th>                                                                                                    | Toets Afrond                              | len                                               |                                    |
|----------------------------------------------------------------------------------------------------|-------------------------------------------|---------------------------------------------------|------------------------------------|
| Image: State in the state of the state of the  | 🕙 Magister                                | eeringen 🔹 🔍 Zoek op naam, lesgroep of stamnummer | 🗈 buiten de les 🛛 🕶 🍘 A. Miedema 🕶 |
| Wandang Wet dyend   Agenda Bodgen   Bodgen Bodgen   Bodgen <th>=</th> <th>Toetsen</th> <th></th>                                                                                                    | =                                         | Toetsen                                           |                                    |
| Werent 4.24     Notes in the second edition     States in the second edition     States in the                                                                                                    | 🐴 Vandaag                                 | Niet afgerond Afgerond                            |                                    |
| Vertex vector   Vector   Vec                                                                                                    | Agenda                                    | 3 toetsen Sorteer op Datum (oud naar nieuw)       |                                    |
| Image: Subject of Additional and additional additional addited addited additional additional additional additi | Verantwoorden                             | dinsdag 9 oktober 2018                            | Ethour an                          |
| Image: Contract of the second second sec | Cijfers                                   | NO LVS5AK ales becordeed                          | Publicatiestatus Gepubliceerd (3)  |
| Activitation     Inscription     Inscription <th>∑ Toestemmingen</th> <td>donderdag 4 april 2019</td> <td>Vak</td>                                                                                                    | ∑ Toestemmingen                           | donderdag 4 april 2019                            | Vak                                |
| Image: Weight of Light of Light of                      | Activiteiten                              | Proofwork LH52AK, LV45AK LV45AK alles beoordeed   | Klas/Lesgroep                      |
| UG5AK<br>ardfjiskunde     ales beoordeed         • (0 (1)       • Proefwerk (2)         • Moner (6.2)                                                                                                    | Berichten                                 | dinsdag 14 mei 2019                               | LH52AK (1) UV45AK (1) LV65AK (3)   |
| Monor 43.3<br>Recently 6:001                                                                                                    |                                           | Prostwerk LV65AK alles beoordeed                  | Soort toets                        |
| Lingung (6.2.4<br>Response) for form                                                                                                    |                                           |                                                   | Proefwerk (2)                      |
| Magane v6.2.2<br>Response for 6.2.4                                                                                                    |                                           |                                                   |                                    |
| Magara v6.2.0<br>Records Robus                                                                                                    |                                           |                                                   |                                    |
| Magar v5.2.0<br>Records doctore                                                                                                    |                                           |                                                   |                                    |
| Maginer v6.2.0<br>Recorded Accours                                                                                                    |                                           |                                                   |                                    |
| Mayline 48.2.7<br>Beggada Kabaya                                                                                                    |                                           |                                                   |                                    |
|                                                                                                    | Magister v6.2.0<br>Responsible disclosure |                                                   |                                    |
|                                                                                                    |                                           |                                                   |                                    |
|                                                                                                    |                                           |                                                   |                                    |
|                                                                                                    |                                           |                                                   |                                    |
|                                                                                                    |                                           |                                                   |                                    |
|                                                                                                    |                                           |                                                   |                                    |
|                                                                                                    |                                           |                                                   |                                    |

Versie 1.00, 3 juli 2019

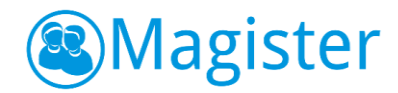

# Uitgangspunten vernieuwde cijferinvoer

## Agenda:

- Opgegeven toetsen in de Agenda zijn lesperiode-gebonden (01/08 31/07);
- De nieuwe functionaliteit voor toetsen die worden opgegeven via de Agenda, is alleen beschikbaar in Magister web en app voor docenten. Dus als er een toets in de Desktopomgeving van Magister door OOP wordt toegevoegd aan een afspraak in de Agenda van een docent, dan wordt deze niet gekoppeld in de toetslijst van die docent;
- Door de introductie van deze nieuwe functionaliteit is er bij het opgeven van huiswerk of een toets een strikte scheiding ontstaan tussen huiswerk en een toets. Dit is de reden dat een toets niet aangepast kan worden naar huiswerk of andersom. In dat geval dient u de lesinformatie eerst te verwijderen alvorens voor de juiste categorie te kiezen;
- Zodra er in de agenda via het Lesdashboard een toets is opgegeven wordt de toets ook weergegeven in de Toetslijst;
- Voor een keuzewerktijdles geldt, dat bij een opgegeven toets het (nog) niet mogelijk is beoordelingen in te voeren;
- Als een les verantwoord is, is het niet meer mogelijk de informatie van de toets aan te passen;
- Indien een les met toets overgenomen wordt door een collega, dan is het voor de in te vallen docent <u>niet</u> mogelijk de toets te beoordelen. De toets blijft beschikbaar bij de 'originele' (vak)docent;
- Als de docent een toets verwijderd in de Agenda, dan wordt daarmee de toets in de toetslijst ook verwijderd.

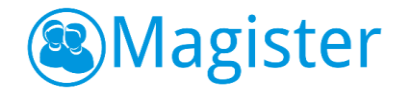

## Toetslijst:

- Via Cijfers > Toetsen vindt de docent alle toetsen die zijn opgegeven in de agenda van Magister;
- Als de vernieuwde cijfermodule wordt uitgeleverd (6.1.40), begint de docent met een <u>lege</u> toetslijst;
- De toetslijst bestaat uit 2 tabbladen: Niet afgerond en Afgerond.
   Niet afgrond: Hier vindt de docent alle toetsen waar hij/zij nog cijfers voor moet in voeren en welke nog niet zijn gepubliceerd.
   Afgerond: Hier vindt de docent alle toetsen waarvan de cijfers zijn gepubliceerd en waarvan de docent zelf heeft aangegeven 'klaar' te zijn met het beoordelen van de toets;
- De docent heeft eigen regie over of een toets wel of niet moet worden afgerond;
- Toetsen worden standaard weergegeven op datum van oud naar nieuw;
- Het is mogelijk om in de toetslijst te filteren op *publicatiestatus, vak, klas/lesgroep* en op *soort toets*;
- Bij elke toets is te zien hoeveel leerlingen nog beoordeeld moeten worden.

#### Toetslijst:

| (2) Magister    | keringen - Q. Zoek op naam, lesgroep of stamnummer  | 🕤 buiten de les 🛛 🔻 🚇 A. Miedema 👻 |
|-----------------|-----------------------------------------------------|------------------------------------|
| Ξ               |                                                     |                                    |
| 🔥 Vandaag       | Net afgerond Afgerond                               |                                    |
| 🗰 Agenda        | 18 trefteen Sorteer op Datum (nieuw naar oud)       |                                    |
| 😴 Verantwoorden | donderdar 4 juli 2019                               | <u>^</u>                           |
| 2 Keuzewerktijd |                                                     | Filteren op                        |
| Cijfers         | Proefwerk LHSZAK geen beoordelingen                 | Publicatiestatus Gepubliceerd (2)  |
| X Toestemmingen |                                                     | Niet gepubliceerd (16)             |
| 📇 ELO 🕨         | vrijcag 14 juni 2019                                | Vak                                |
| 🛱 Activiteiten  | NO LV63AK 1 niet beoordeeld                         | aardrijkskunde (18)                |
| Merichten       |                                                     | Klas/Lesgroep (6)                  |
|                 | dinsdag 14 mei 2019                                 | LH52AK (4)                         |
|                 | Proefwerk LV65AK alles beoordeeld                   | LV41AK (2)                         |
|                 |                                                     | LV63AK (2)                         |
|                 | vrijdag 5 april 2019                                | Meer tonen                         |
|                 | Proefwerk LV45AK alles beoordeeld                   | Soort toets                        |
|                 | eerilikuwiine                                       | Proefwerk (10)                     |
|                 | donderdag 4 april 2019                              | SO (2)<br>Tentamen (2)             |
|                 | Proefwerk LH52AK, LV65AK, LV45AK 37 niet beoordeeld |                                    |
|                 | ao un posuriore                                     |                                    |
|                 | woensdag 3 april 2019                               |                                    |
|                 | Constant LH43AK                                     | v                                  |
|                 |                                                     |                                    |
|                 |                                                     |                                    |
|                 |                                                     |                                    |
|                 |                                                     |                                    |
|                 |                                                     |                                    |
|                 |                                                     |                                    |
|                 |                                                     |                                    |

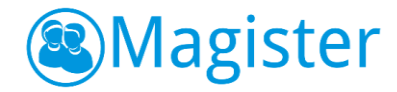

### Toets algemeen:

- Zodra een docent klikt op een toets, wordt de eerste keer gevraagd om de juiste cijferkolom te koppelen;
- Standaard wordt een actieve cijferperiode voorgeselecteerd. Eventueel kan de docent voor een andere periode kiezen;
- Bestaat een groep leerlingen uit meerdere studies, dan moet voor elke studie de juiste cijferkolom gekoppeld worden, dit geldt ook voor leerlingen met een **ander niveau**;
- Bij het koppelen van een cijferkolom wordt er onderscheid gemaakt tussen <lege> en <niet lege> cijferkolommen, zodat de docent snel de juiste cijferkolom kan kiezen;
- Om cijfers in te kunnen voeren is het verplicht om cijferkolommen te koppelen;
- Het is mogelijk om een toets te verwijderen, hiermee wordt de lesinformatie in de agenda <u>niet</u> verwijderd;
- Het is nog niet mogelijk om vrije tekst kolommen te koppelen;
- Het is nog niet mogelijk om onderliggende docent en/of herkansingskolommen te koppelen;
- Een gekoppelde toets bestaat uit 2 tabbladen: Details en Beoordelingen
   Details: Op dit tabblad kan de docent de lesinformatie terugvinden die hij ook in de agenda heeft staan. Via de knop 'Naar agenda afspraak' komt de docent binnen op het lesdashboard om daar eventueel de informatie van de toets aan te passen.

**Beoordelingen**: Op dit tabblad kan de docent de leerlingen beoordelen.

| A Magister                                | leerlingen    | Zoek op naam, lesgroep of stamnummer |                    | <br>buiten de les 🛛 🕈 💮 A. Miederna 👻 |
|-------------------------------------------|---------------|--------------------------------------|--------------------|---------------------------------------|
| =                                         | Toetsen       |                                      |                    |                                       |
| 삼 Vandaag                                 | Donderdag 4   | juli 2019                            |                    | â                                     |
| 📅 Agenda                                  | F3VZ1         |                                      |                    |                                       |
| 😴 Verantwoorden                           | Zorg en web   | jin 1600                             |                    | X Nog niet gepubliceerd               |
| 🐣 Keuzewerktijd                           | Details       | Beoordeingen                         |                    |                                       |
| Cijfers                                   |               |                                      |                    |                                       |
| Toestemmingen                             | VMBO 3        | basis                                |                    |                                       |
| ELO                                       | Deelvak       | Geen deelvak 💌                       |                    |                                       |
| Activiteiten                              | Periode       | Cjferperiode 3                       |                    |                                       |
| Rerichten                                 | Kalam         | Calanta a sur lucion                 |                    |                                       |
|                                           | Kolom         | Lege kolommen                        |                    |                                       |
|                                           | <b>VMBO</b> 3 | ZW306 - Cjfer                        |                    |                                       |
|                                           | Deelvak       | ZW309 - Cjifer                       |                    | merin                                 |
|                                           |               | ZW310 - Cijfer                       |                    | Seef je                               |
|                                           | Periode       | Niet-lege kolommen                   |                    |                                       |
|                                           | Kolom         | ZW301 - Cjfer (6 beoordeeld)         |                    | -                                     |
|                                           |               | ZW302 - Cjfer (6 beoordeeld)         |                    |                                       |
|                                           |               | ZW303 - Cijfer (6 beoordeeld)        | Kolommen toenassen |                                       |
|                                           |               | ZW304 - Cjifer (6 beoordeeld)        |                    |                                       |
|                                           |               | ZW305 - Cjfer (2 beoordeeld)         |                    |                                       |
|                                           |               | ZW307 - Cjfer (3 beoordeeld)         |                    |                                       |
|                                           |               | ZW308 - Cjfer (2 beoordeeld)         |                    |                                       |
|                                           |               |                                      |                    |                                       |
| Magister v6-2-0<br>Responsible disclosure |               |                                      |                    |                                       |
|                                           | _             |                                      |                    |                                       |
|                                           |               |                                      |                    |                                       |

#### Kolom koppelen

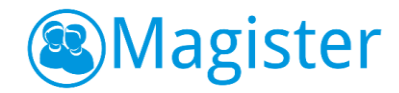

## Toets beoordelen:

- Bij het invoeren van cijfers heeft de docent 4 statistieken tot zijn beschikking. Het aantal *niet beoordeeld*, het aantal *leerlingen*, het *gemiddelde* cijfer over de groep en het aantal *onvoldoendes*;
- De docent heeft de mogelijkheid om bij een verkeerd gekoppelde kolom, de kolom te wijzigen;
   Mochten er al cijfers zijn ingevoerd, dan worden die eventueel terug geplaatst mits de eigenschappen van de nieuwe kolom dezelfde zijn als de vorige;
- Indien een docent een <niet lege> cijferkolom kiest, dan ziet de docent de cijfers in het lichtgrijs binnen het cijferinvoerscherm staan. De docent heeft de mogelijkheid om hier 'andere' cijfers overheen te plaatsen. Deze worden na publicatie daadwerkelijk overschreven;
- Cijfers die nog niet gepubliceerd zijn, zijn <u>alleen in te zien door de docent zelf</u> en staan dus nog niet in de gekoppelde kolom;
- Als de cijfers <u>gepubliceerd</u> worden, worden ze daadwerkelijk geplaatst in de gekozen cijferkolom;
- Als de cijfers gepubliceerd worden en de school heeft ingesteld dat docenten een e-mail ontvangt bij cijfermutaties, dan ontvangt de docent net als bij de klassieke invoer van cijfers een e-mail met de gemaakte wijzigingen;
- Het is mogelijk om aan te geven dat een cijfer *niet mee telt*, moet worden *ingehaald* of dat de leerling *vrijstelling* heeft voor de toets;
- Het is nog niet mogelijk om werkinformatie (omschrijving en/of docentweegfactor) aan te passen;
- Na publiceren wordt elke wijziging direct zichtbaar bij de leerling/ouder/OOP.

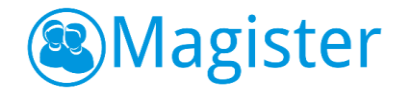

# De komende periode

De toename van het gepersonaliseerd leren, de bouw van de nieuwe roosterkoppeling en de wens voor verdere uitbreiding van de mogelijkheden van cijfers invoeren, zijn redenen geweest om te komen tot deze vernieuwde manier van cijfers invoeren. Wij zijn ons bewust van het feit dat nog niet alles kan wat gebruikers zouden willen. Daarom staat de komende periode in het teken van het verder uitbouwen van deze module.

De komende tijd gaan wij aan de slag met:

- Toevoegen van functionaliteit voor vrije tekst kolommen;
- Toevoegen van functionaliteit voor docent en herkansingskolommen;
- De mogelijkheid om de omschrijving van een cijferkolom aan te passen;
- De mogelijkheid om de docent weegfactor op te geven;
- Het aanbieden van een zoekfunctie om in een lange lijst van leerlingen de juiste leerling te kunnen vinden;
- Kijken naar andere mogelijkheden om een toets toe te voegen, denk aan bijvoorbeeld het aansluiten van de opdrachtenmodule;

In de roadmap kunt u de verschillende functionaliteiten en status telkens volgen. De roadmap vindt u op uw klantdeel (inlog vereist).